# Temat: Ćwiczenie 4a Serwer www część I – hostowanie prostej strony www

## W jakim celu?

Serwer http to dziś jeden z częstszych zastosowań serwerów Usługa która pozwala klientom wyświetlać strony www.

## Co się nauczymy?

Sprawimy iż na kliencie oraz na serwerze po wpisaniu w przeglądarkę internetową localhost lub 127.0.0.1 lub 10.0.0.1 wyświetli nam się prosta strona www.

## Co mamy?

Na wstępie mamy :

- maszynę wirtualną klienta Ubuntu 21.10 w wersji z domyślnym GUI czyli GNOME zainstalowanym na Virtualboxie jako legacy BIOS z kontem administracyjnym ad mającym hasło 123.Dysk twardy maszyny jest w formacie vdi i ma 50GB.
- maszynę wirtualną serwera Ubuntu 21.10 w wersji bez GUI zainstalowanym na Virtualboxie jako legacy BIOS z kontem administracyjnym ad mającym hasło 123.Dysk twardy maszyny jest w formacie vdi i ma 40GB.

Maszyny startowe (początek ćwiczenia): klient Linux serwer Linux

Wynikowe maszyny (koniec ćwiczenia): klient Linux serwer Linux

### Polecenia ćwiczenia:

• Mając skonfigurowane interfejsy serwera w wirtualboxie i systemie operacyjnym wg poniższego diagramu sprawdź komunikację klient serwer, serwer klient, serwer internet

| Klient                                             |                      | Server                              | Server                                                                 |  |                                  |  |
|----------------------------------------------------|----------------------|-------------------------------------|------------------------------------------------------------------------|--|----------------------------------|--|
| enp0s3                                             |                      | enp0s3                              | enp0s3                                                                 |  | enp0s8                           |  |
| Sieć wewnętrzna IP i pozostałe<br>parametry z DHCP |                      | Sieć wewnętrzna<br>Brama 10.0.0.1 E | Sieć wewnętrzna IP 10.0.0.2/24<br>Brama 10.0.0.1 DNS 10.0.0.1, 8.8.8.8 |  | sieć : NAT<br>DHCP client (auto) |  |
|                                                    | Sieć wewnętrzna inet |                                     |                                                                        |  | Internet                         |  |

- Połącz się zdalnie z klienta na serwer poprzez ssh
- Zainstaluj i skonfiguruj usługę apache jako serwera www
- Sprawdź działanie 10.0.0.1 w przeglądarce internetowej na serwerze i kliencie

## Jak zrobić

Uruchamiamy maszyny wirtualne serwera i klienta. Po uruchomieniu logujemy się na użytkownika ad z hasłem 123.

#### Instalacja serwera apache

Serwer ma już uprzednio zainstalowaną usługę sshd której status możemy sprawdzić

sudo systemctl status sshd

Przechodzimy na klienta. Z programu Remmina albo z konsoli łączymy się na serwer

ssh <u>ad@10.0.0.1</u>

Skorzystamy z poradnika : <u>https://ubuntix.pl/jak-zainstalowa-i-skonfigurowa-serwer-www</u>

| sudo apt-get install apache2                                                                                | (instalacja usł | ugi)                                        |  |  |  |
|----------------------------------------------------------------------------------------------------|-----------------|---------------------------------------------|--|--|--|
| apache2 –version (opcjonalnie                                                                               |                 | - wersja apache2)                           |  |  |  |
| ufw app list                                                                                                | (opcjonalnie-   | lista dozwolonych programów przez firewall) |  |  |  |
| ufw allow 'Apache'                                                                                          | (opcjonalnie –  | - dodanie apacha do firewalla)              |  |  |  |
| ufw status (opcjonalnie -                                                                                   |                 | - status firewalla)                         |  |  |  |
| systemctl status apache2                                                                                    | (opcjonalnie s  | onalnie status usługi apache2)              |  |  |  |
| crtl+c (wyjście z statu                                                                                     |                 | usu )                                       |  |  |  |
| hostname - I (opcjonalnie -                                                                                 |                 | - sprawdzenie adresu IP)                    |  |  |  |
| sudo mv /var/www/html/index.html /var/www/html/index.html.bak (opcjonalnie – kopia strony startowej apache) |                 |                                             |  |  |  |
| sudo nano /var/www/html/index.htm                                                                           | I               | (tworzymy stronę www – wpisać to:)          |  |  |  |
|                                                                                                    |                 |                                             |  |  |  |
| <html></html>                                                                                               |                 |                                             |  |  |  |
| <head></head>                                                                                               |                 |                                             |  |  |  |
| <title>Witaj na stronie fachowca:-)</title>                                                                 |                 |                                             |  |  |  |
|                                                                                                    |                 |                                             |  |  |  |
| <body></body>                                                                                               |                 |                                             |  |  |  |
| <h1>Pozdrowienia od fachowca :-)</h1>                                                                       |                 |                                             |  |  |  |
|                                                                                                    |                 |                                             |  |  |  |
|                                                                                                    |                 |                                             |  |  |  |
| CRTL+X                                                                                                    |                 |                                             |  |  |  |
| ls -al /var/www/html/                                                                                       |                 | (opcjonalnie – sprawdzenie czy plik jest)   |  |  |  |
| chown -R www-data:www-data /var/                                                                            | /www/html/      | (nadanie właściciela pliku)                 |  |  |  |
| systemctl restart apache2                                                                                   |                 | (opcjonalnie – restart usługi)              |  |  |  |

Przechodzimy na klienta i w przeglądarce internetowej wpisujemy 10.0.0.1

Powinniśmy wyświetlić stronę Pozdrowienia od fachowca :-)

## Podsumowanie

Skonfigurowaliśmy solidne podłoże do kolejnych ćwiczeń i możemy w następnym ćwiczeniu skoncentrować się na dodaniu do serwera http usług php mysql żeby hostować strony www które mają bazy danych oraz korzystają z php.